# De OTP-app activeren op smartphone of tablet

'OTP' BETEKENT 'ONE TIME PASSWORD'. DEZE APP GEEFT JE ELKE KEER EEN UNIEK WACHTWOORD OM SNEL & VEILIG IN TE LOGGEN OP DE DIGITALE PLATFORMEN VAN CEPA.

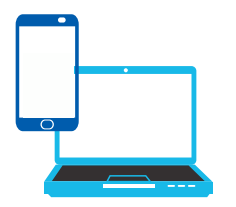

# WAT HEB JE NODIG?

- Het toestel waarop je de OTP-app wil installeren,
- Een tweede toestel (computer of tablet) om te surfen naar https://my.cepa.be,
- Een hard token OF een ander toestel met een actieve OTP-app OF je gsm als je gsm-nummer geregistreerd staat bij Cepa\*.

### **DOWNLOAD DE OTP-APP**

Zoek in de App Store of Google Play op je smartphone of tablet naar 'Cepa OTP' en installeer de app. De app vereist min. iOS 10 of Android 4.4.

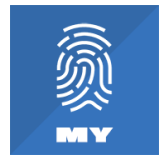

| my <b>cepa</b> |  |
|----------------|--|
|                |  |

#### **SURF NAAR MY.CEPA.BE**

Log op het ander toestel in op MyCepa met je gebruikersnaam + wachtwoord (hard token, actieve OTP-app op een ander toestel of via sms. Tip: klik op 'Hulp bij het aanmelden' voor de handleidingen).

# **OTP-APP REGISTRATIE & ACTIVATIE**

Ga naar 'Wifi + instellingen' en daarna naar 'OTP activeren'. Je komt terecht op de pagina 'OTP-app registratie en activatie'.

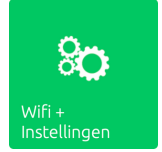

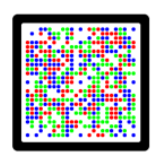

### **GENEREER QR-CODE**

Vul bij 'Wachtwoord' de 4 wachtwoorden in die op je loonafrekening staan. Je geeft deze 16 cijfers zonder spaties en zonder streepjes achter elkaar in. Tik op 'Aanmelden'. Een gekleurde QR-code verschijnt op het scherm.

# **OTP-APP BEVEILIGEN**

Neem opnieuw het toestel waarop je de app wil activeren. Open de app en tik op 'Beveilig'. Volg de instructies op je scherm en beveilig de app met een Touch ID (vingerafdruk), Face ID (gezichtsherkenning) of pincode. Geef toegang tot de fotocamera en berichten vanuit de app als dat wordt gevraagd.

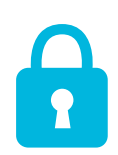

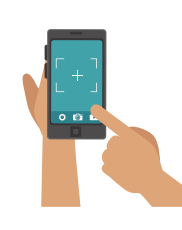

# **SCAN QR-CODE**

De OTP-app vraagt om een gekleurde QR-code te scannen. Tik in de OTP-app op 'Scan gekleurde QR-code'. Hou de fotocamera van je smartphone of tablet nu voor de gekleurde QR-code op het scherm van de tablet of computer. Je OTP-app is nu geactiveerd!

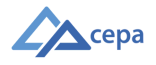